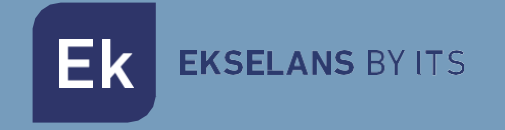

# MANUAL DE USUARIO

# **HS RACK**

# 390011

Hotspot profesional con solución portal cautivo y auditoria de red.

Ek EKSELANS BY ITS

# INDICE

| Interfaces, conexionado y acceso al equipo | 3 |
|--------------------------------------------|---|
| Interfaces                                 | 3 |
| Acceso al equipo                           | ļ |
| Diagrama de instalación                    | 5 |
| Configurar IP                              | 5 |
| Configuración Principal                    | 7 |
| Configuración de red y clientes            | 7 |
| Configurar Servidor de Correo              | 3 |
| Editar MACs permitidas                     | 3 |
| Configuración Principal                    | ) |
| Copia de seguridad                         | ) |
| Perfiles                                   | L |
| Usuarios                                   | > |
| Crear usuario                              | > |
| Crear varios usuarios                      | > |
| Descargar lista de usuarios13              | 3 |
| Enviar tickets                             | 3 |
| Generar tickets QR                         | 3 |
| Estado12                                   | ł |
| Estadísticas15                             | 5 |
| Gestor de seguridad15                      | 5 |
| Conectar Hotspot al Facebook               | 5 |

## Interfaces, conexionado y acceso al equipo.

#### Interfaces.

V1:

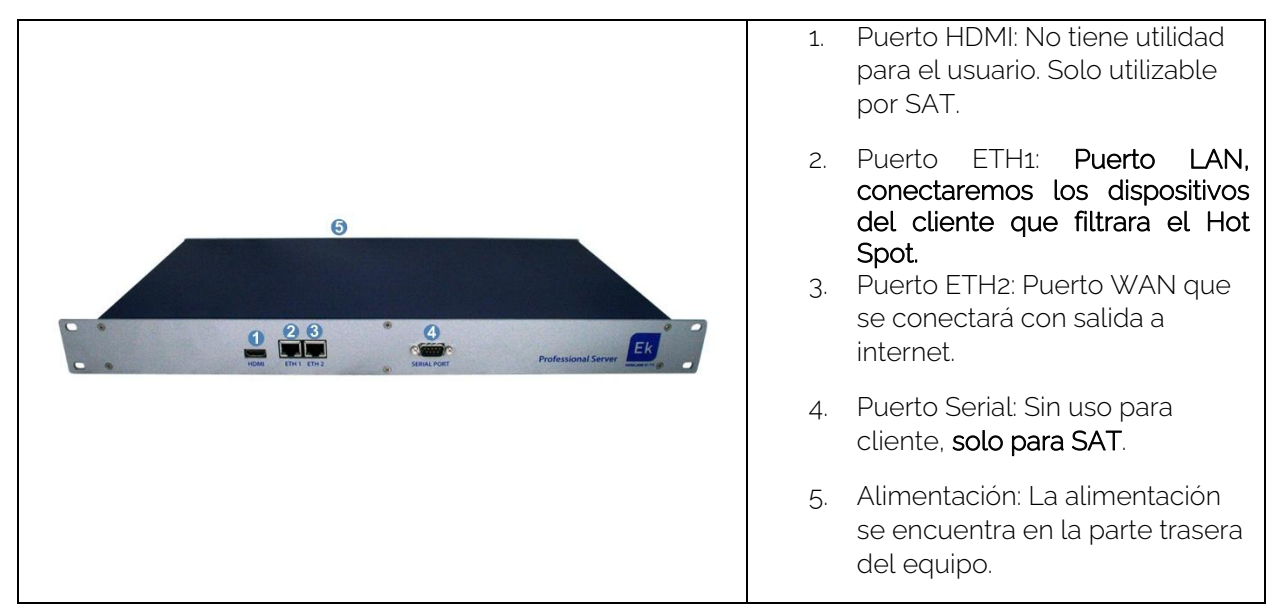

#### V2:

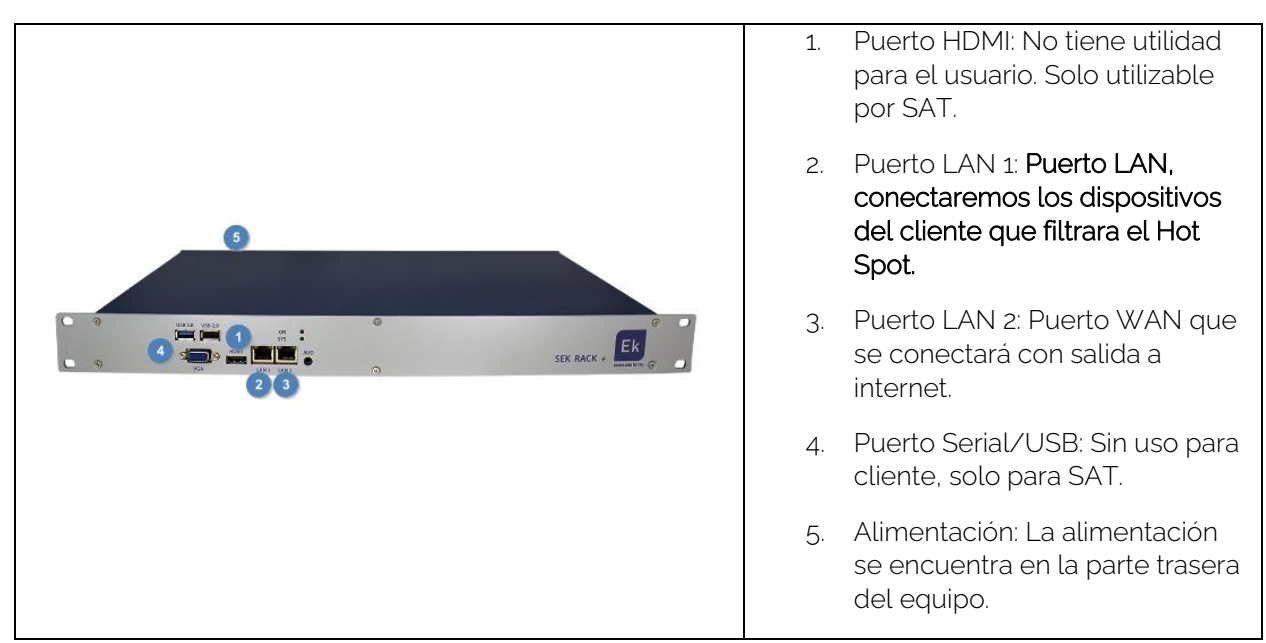

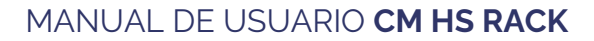

**EKSELANS** BY ITS

#### Acceso al equipo.

 Conectarse al Hot Spot con un cable de red al puerto WAN. Configurar el adaptador de red del PC con una IP estática. El Hot Spot vendrá con una pegatina y su IP, generalmente 172.16.5.209 y la máscara 255.255.255.0. Nosotros configuraremos una IP manteniendo intactos los primeros dígitos en negrita, por ejemplo :172.16.5.10. Este paso también se puede realizar si se conecta el PC al mismo SWITCH que esta el puerto WAN del Hot Spot.

| Propiedades de Internet Protocol Versi                                                                                                    | ion 4 (TCP/IPv4) X                                                                      |
|----------------------------------------------------------------------------------------------------|-----------------------------------------------------------------------------------------|
| General                                                                                                    |                                                                                         |
| Puede hacer que la configuración IP se a<br>red es compatible con esta funcionalidad<br>consultar con el administrador de red cu<br>apropiada. | asigne automáticamente si la<br>1. De lo contrario, deberá<br>ál es la configuración IP |
| 🔘 Obtener una dirección IP automátic                                                                                                    | camente                                                                                 |
| O Usar la siguiente dirección IP:                                                                                                    |                                                                                         |
| Dirección IP:                                                                                                    | 172 . 16 . 5 . 20                                                                       |
| Máscara de subred:                                                                                                    | 255 . 255 . 255 . 0                                                                     |
| Puerta de enlace predeterminada:                                                                                                    |                                                                                         |
| Obtener la dirección del servidor D                                                                                                    | NS automáticamente                                                                      |
| O Usar las siguientes direcciones de s                                                                                                    | servidor DNS:                                                                           |
| Servidor DNS preferido:                                                                                                    |                                                                                         |
| Servidor DNS alternativo:                                                                                                    |                                                                                         |
| Validar configuración al salir                                                                                                    | Opciones avanzadas                                                                      |
|                                                                                                    | Aceptar Cancelar                                                                        |

2. Abrir el navegador en la IP asignada y añadiendo **:9090**. En nuestro caso por ejemplo la siguiente URL: http:// **172.16.5.209:9090**.

| EKSE               | LANS BY ITS             |
|--------------------|-------------------------|
| <b>EK</b> Networl  | kConfigurato            |
| Sign in to get acc | ess to Internet service |
| User               | 1                       |
|                    |                         |
| Password           | <b>A</b>                |

3. Usuario y contraseña por defecto admin / password.

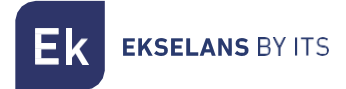

# Diagrama de instalación

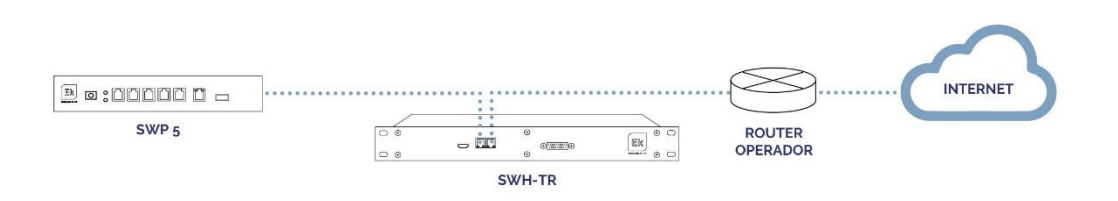

El conector WAN del Hotspot ira directamente conectado al Router donde se pueda obtener una red con conexión a internet.

El conector LAN del Hotspot ira conectado hacia un switch con el objetivo de distribuir la funcionalidad del Hotspot a la red.

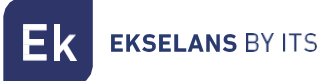

# **Configurar IP**

Una vez dentro del **Hotspot**, se deberá introducir la licencia facilitada esto registrará el **Hotspot** y lo actualizará. Para que el proceso funcione correctamente es necesario tener acceso a Internet para ello procederemos a configurar la IP del **Hotspot**.

| EKNetworkConfigurator                        | =                                                                                                    |                                                          |
|----------------------------------------------|----------------------------------------------------------------------------------------------------|----------------------------------------------------------|
| <b>¢</b> \$ Ajustes ~                        | Ajustes                                                                                                    |                                                          |
| O Editar Conf. de Red<br>O Reiniciar Sistema | Número de serie                                                                                                |                                                          |
| O Apagar Sistema<br>O Reiniciar Red          | Número de serie: EK-HS001000000002                                                                             |                                                          |
| _                                            | Acciones                                                                                                    |                                                          |
|                                              | Reiniciar Sistema Apagar Sistema                                                                               | Reiniciar Red                                            |
|                                              | Configuración de red                                                                                           |                                                          |
|                                              | Modo: Manual<br>Dirección IP: 172.16.5.200<br>Máscara de red: 255.255.255.0<br>Servidor DNS principal: 8.8.8.8 | Puerta de enlace: 172.16.5.5<br>Servidor DNS secundario: |
|                                              |                                                                                                    |                                                          |

Pulsamos en el menú de Ajustes la primera opción Editar la Conf. De Red.

| Configuración de red   | \$                      |
|------------------------|-------------------------|
| Manual                 |                         |
| Dirección IP           |                         |
| 172.16.5.200           |                         |
| Máscara de red         | Puerta de enlace        |
| 255.255.255.0          | 172.16.5.5              |
| Servidor DNS principal | Servidor DNS secundario |
| 8.8.8.8                |                         |
| Guardar                | Cancelar                |

Tras configurar una IP estática para nuestro **Hotspot** dentro de nuestra red, pulsamos Guardar. Sera necesario reiniciar el **Hotspot** y ya podremos acceder al **Hotspot** desde nuestra Red.

Nota: Para que el HS arranque es necesario que el HS este en una red con salida a internet.

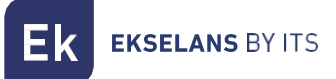

# **Configuración Principal**

Para configurar la parte de servicio del Hotspot debemos de acceder al navegador por la siguiente URL: http://IP ASIGNADA:80. Respecto al anterior acceso cambiamos la IP (configurada en el paso anterior) y el puerto por el 80.

Usuario por defecto y contraseña: admin / Admin123

| Ek HotspotManager                 | =                               |                               |               |                              | admin 👻                                    | Español 🗸 |
|-----------------------------------|---------------------------------|-------------------------------|---------------|------------------------------|--------------------------------------------|-----------|
| ADMINISTRACIÓN                    | Configuración principal         |                               |               |                              |                                            |           |
| 👑 Usuarios 🛛 🔇                    | Estado                          |                               |               |                              |                                            |           |
| PUNTO DE ACCESO                   |                                 |                               |               |                              |                                            | _         |
| os Configuración principal 🗸 🗸    | Punto de acceso activo          | Parar punto de acceso         |               | Reiniciar Sistema            | Apagar Sistema                             |           |
| O Config. Servidor Email          |                                 |                               |               |                              |                                            |           |
| O Editar conf. de red princial    | Ourfauración de sud             |                               |               |                              |                                            |           |
| O Editar conf. de red pto. acceso | Configuración de red            |                               |               |                              |                                            | -         |
| O Editar MACs permitidas          | Red principal                   |                               | Red del pur   | nto de acceso                |                                            |           |
| 🗞 Perfiles 🛛 <                    | Modo: Manual                    |                               | Red: 10.1.0.  | 0                            | Máscara de red: 255.255.255.0              |           |
|                                   | Red:                            | Máscara de red: 255.255.255.0 | Dirección IF  | P: 10.1.0.1                  |                                            |           |
| • Fat-da                          | Puerta de enlace: 172.16.5.5    | Dirección IP: 172.16.5.200    | Inicio del ra | ngo de IPs para DHCP:        | Fin del rango de IPs para DHCP:            |           |
| 1 Estado                          | Servidor DNS principal: 8.8.8.8 | Servidor DNS secundario:      | Servidor DN   | IS principal: 208.67.222.222 | Servidor DNS<br>secundario: 208.67.220.220 |           |
| 🗠 Estadísticas 🛛 <                |                                 |                               |               |                              |                                            |           |
|                                   | Configuración principal         |                               |               |                              |                                            | -         |
|                                   | Nombre del punto de acceso      | Aspecto gráfico               |               | Modo de Acceso               |                                            |           |
|                                   | Hotspot by EK                   | Color Principal               |               | Acceso con Usuario y cor     | traseña                                    |           |
|                                   | Idioma por defecto              | #1b3666                       |               | Acceso con Ticket            |                                            |           |
|                                   | Español •                       | Mostrar Nombre                |               | Acceso con Facebook          | Id. de Aplicación de Fac                   | cebook    |

#### Configuración de red y clientes.

Permite cambiar la configuración IP tanto del Hotspot, así como el rango de IPs que recibirán los clientes tras conectarse al Hotspot.

En el menú de la izquierda están las dos opciones, al hacer clic se abrirá una ventana.

| Configuración de red              | ×                              |
|-----------------------------------|--------------------------------|
| Red del punto de acceso           |                                |
| Red                               | Máscara de red                 |
| 10.1.0.0                          | 255.255.255.0                  |
| Dirección IP                      |                                |
| 10.1.0.1                          |                                |
| Inicio del rango de IPs para DHCP | Fin del rango de IPs para DHCP |
| Servidor DNS principal            | Servidor DNS secundario        |
| 208.67.222.222                    | 208.67.220.220                 |
| Guardar                           | Cancelar                       |

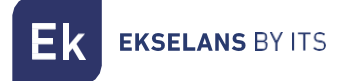

#### Configurar Servidor de Correo.

Es necesario configurar el servidor de correo en caso de querer utilizar el modo verificación por email del Hotspot.

| Config. Servidor Email    |       |                    |        |  |  |  |  |  |  |
|---------------------------|-------|--------------------|--------|--|--|--|--|--|--|
| Autentif. SMTP<br>Usuario | ssi • | Host<br>Contraseña | Puerto |  |  |  |  |  |  |
| Gua                       | ardar | Cancelar           |        |  |  |  |  |  |  |

#### Editar MACs permitidas

Las MACs añadidas en el listado, no será necesario que realicen una validación a través del Hotspot. Tienen paso libre.

| Editar MACs permitidas |   | × |
|------------------------|---|---|
| Dirección Mac          | + |   |
| Dirección Mac          |   |   |

### Configuración Principal

| Sonngardolori principar         |                                                   |                                |                               |  |  |  |  |
|---------------------------------|---------------------------------------------------|--------------------------------|-------------------------------|--|--|--|--|
| iombre del punto de acceso      | Aspecto gráfico                                   | Modo de Acceso                 | Modo de Acceso                |  |  |  |  |
| Hotspot by EK                   | Color Principal                                   | Acceso con Usuario y contrasei | ia                            |  |  |  |  |
| dioma por defecto               | #1b3666                                           | Acceso con Ticket              |                               |  |  |  |  |
| Español                         | <ul> <li>Mostrar Nombre</li> </ul>                | Acceso con Facebook            | Id. de Aplicación de Facebook |  |  |  |  |
| 🖌 Usar uri para punto de acceso | Mostar Logo                                       | Acceso con registro            |                               |  |  |  |  |
| Iri del punto de acceso         | V Mostrar Imagen de Fondo                         | Configuración del registro     |                               |  |  |  |  |
| wifiportal.ekselansbyits.com    | Editar la págna de<br>Mostrar pág. de pre-ingreso | pre-ingreso e Registro Básico  | Reg. verificado (Email)       |  |  |  |  |
|                                 | Redirigir a url despúes de ingresar               | Vecino                         |                               |  |  |  |  |
|                                 | Url de redirección                                | Campos Optativos               |                               |  |  |  |  |
|                                 | http://google.es                                  |                                |                               |  |  |  |  |
|                                 | Editar términos Editar privac                     | idad Código de Seguridad       | <ul> <li>E-mail</li> </ul>    |  |  |  |  |
|                                 |                                                   | V Pais                         | Número de Habitación          |  |  |  |  |
|                                 | _                                                 | Campo configurable 1           | test123                       |  |  |  |  |
|                                 | Ek 🗉 💡                                            | Campo configurable 2           | re                            |  |  |  |  |
|                                 | EXELANS BY ITS                                    |                                |                               |  |  |  |  |
|                                 | Cambiar Logo Cambiar Icono Camb                   | iar Im. Fondo                  |                               |  |  |  |  |
|                                 |                                                   |                                | Guardar                       |  |  |  |  |

Nombre del punto de acceso: Nombre que aparece en la pantalla del HS.

Idioma por defecto: Este es el idioma que por defecto mostrara a los clientes.

Usar url para punto de acceso: La URL que aparecerá a los clientes cuando se conecten al HS. De no usar esta opción aparecerá la IP principal.

- Aspecto gráfico:
  - o Color principal: Color que usara la interfaz de forma general.
  - Mostrar Nombre: Seleccionar para mostrar el nombre del HS.
  - o Mostrar Logo: Seleccionar para mostrar el logo.
  - o Mostrar Imagen fe Fondo: Seleccionar para mostrar la imagen de fondo.
  - Mostrar Pagina de preingreso: Permite configurar una página previa. Esta página aparecerá antes que la página de ingreso al HS. Al pulsar el botón abrir un editor de texto para poder configurar dicha página por HTML.
  - **Redirigir a URL después de ingresar:** Una vez loggeado en el HS el usuario será redirigido a dicha página.
  - Editar términos: Abre editor de texto para colocar los términos que serán visible en la pantalla del HS.
  - Editar privacidad: Abre un editor de texto para colocar los términos de privacidad que serán visible en la pantalla del HS.
  - o Cambiar logo: Permite seleccionar el LOGO que queramos mostrar.
  - **Cambiar icono:** Esto permite cambiar el favicon del HS que aparece en la barra de navegación.
  - o Cambiar fondo: Permite seleccionar una imagen de fondo.

**EKSELANS** BY ITS

#### • Modo de acceso:

Esta sección permite habilitar los diferentes modos que el cliente podrá usar.

- Acceso con Usuario y contraseña: Activa este modo. Si el acceso con registro no está activado los usuarios y contraseñas tendrán que ser creados por el gestor del HS.
- Acceso con Ticket: Activa este modo. Los tickets serán creados en la sección de Usuarios.
- Acceso con Facebook: Activa este modo. Hay que introducir la Id de Aplicación de Facebook
- Acceso con registro: Permite configurar el registro en modo básico o con registro verificado. El registro verificado implica la verificación de email, una vez el cliente se ha registrado el HS dará paso de acceso a internet durante 5 minutos con la finalidad que el cliente reciba un email para continuar con el proceso de registro del HS. Los campos del formulario de registro son configurables en la opción de Campos Optativos.

#### Copia de seguridad

| Ser    | manal   |    |    |    |    | • Mei        | nsual |    |    |    |    | Copia en la nube |                     |
|--------|---------|----|----|----|----|--------------|-------|----|----|----|----|------------------|---------------------|
| lora   |         |    |    |    |    |              |       |    |    |    |    | Ftp              | Configuración Ftp   |
| 0:00:0 | 00      |    |    |    | 0  |              |       |    |    |    |    | Google Drive     | Inicializar G-Drive |
| Días o | del mes |    |    |    |    |              |       |    |    |    |    |                  |                     |
| 1      | 2       | 3  | 4  | 5  | 6  | 7            | 8     | 9  | 10 | 11 | 12 |                  |                     |
|        |         |    |    |    |    |              |       |    |    |    |    |                  |                     |
| 13     | 14      | 15 | 16 | 17 | 18 | 19           | 20    | 21 | 22 | 23 | 24 |                  |                     |
|        |         |    |    |    |    | $\checkmark$ |       |    |    |    |    |                  |                     |
| 25     | 26      | 27 | 28 | 29 | 30 | 31           |       |    |    |    |    |                  |                     |
|        |         |    |    |    |    |              |       |    |    |    |    |                  | Guardar             |

La copia de seguridad del HS permite exportar todos los datos de navegación que registra el HS.

Es posible seleccionar la copia de seguridad de forma Semana y Mensual. Así como establecer la hora y el día.

La copia de seguridad es una copia incremental se puede descargar manualmente o bien exportar la copia a la nube por FTP o por G-Drive.

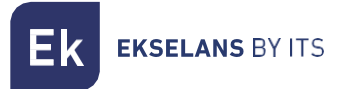

# Perfiles

| Ek HotspotManager            | =    |      |       |        |                                 |                |               |               |                |                     | admin <del>-</del> | Español 🕶 |
|------------------------------|------|------|-------|--------|---------------------------------|----------------|---------------|---------------|----------------|---------------------|--------------------|-----------|
| ADMINISTRACIÓN               | Perf | iles |       |        |                                 |                |               |               |                |                     |                    |           |
| 🔠 Usuarios 🛛 <               | Porf | iloc |       |        |                                 |                |               |               |                |                     |                    |           |
| PUNTO DE ACCESO              | I en | 103  |       |        | Caducidad de                    |                |               |               |                |                     |                    | _         |
| oc Configuración principal < | •    |      |       | Nombre | sesión por<br>inactividad (seg) | Duración (seg) | Máxima subida | Máxima bajada | Máximo tráfico | Fecha de comienzo   | Fecha de Final     | ización   |
| 🗞 Perfiles 🗸 🗸               | •    | 1    | libre |        | -                               |                | 2 Mb/s        | 2 Mb/s        | -              | 2019-01-30 00:00:00 | 2019-06-26 00      | :00:00    |
| O Crear perfil               |      |      |       |        |                                 |                |               |               |                |                     |                    |           |
| O Eliminar Perfil            |      |      |       |        |                                 |                |               |               |                |                     |                    |           |
| 🛓 Usuarios 🛛 <               |      |      |       |        |                                 |                |               |               |                |                     |                    |           |
| 🚳 Estado                     |      |      |       |        |                                 |                |               |               |                |                     |                    |           |
| 🕍 Estadísticas <             |      |      |       |        |                                 |                |               |               |                |                     |                    |           |

Cuando se crea un cliente es asignado a un perfil. Los perfiles permiten limitar en ciertos aspectos a los clientes. En el menú de la izquierda se puede crear o borrar perfiles.

| Perf       | iles                 |             |          |                |           |            |             | >  |
|------------|----------------------|-------------|----------|----------------|-----------|------------|-------------|----|
| Nom        | bre                  |             |          |                |           |            |             |    |
| libre      | e                    |             |          |                |           |            |             |    |
| Fech       | a de comienzo        |             |          | Fecha          | de Final  | ización    |             |    |
| <b>m</b>   | 2019-01-30 00:0      | 0:00        |          | Ê              | 2019-0    | 6-26 00:00 | :00         |    |
|            |                      |             |          | Máxin          | nas cone  | xiones sin | nultáneas   |    |
| V R        | ecordar Usuario      |             |          | 300            |           |            |             |    |
| Rest       | tricciones           |             |          |                |           |            |             |    |
|            | imitar la sesión po  | r inactivid | ad       | Caduo<br>(seg) | cidad de  | sesión po  | r inactivid | ad |
|            | in a sesion pe       |             |          |                |           |            |             |    |
|            |                      |             |          |                |           |            |             |    |
| L          | imitar la duración   | de la cone  | xión     |                |           |            |             |    |
| Dura       | ción (seg)           |             |          |                |           |            |             |    |
|            |                      |             | Act. Inm | ediata         |           | Modo       | Moneder     | •  |
|            |                      |             |          |                |           |            |             |    |
|            | imitar al tráfico do | dator       |          |                |           |            |             |    |
| Vávi       | ma cubida            | autos       |          | Mávin          | na baiada |            |             |    |
| 2          | Jupidu               | MB          |          | 2              | ia bajaa  |            | MB          |    |
| ∠<br>Máxir | mo tráfico           |             |          | 2              |           |            |             |    |
|            |                      | KB          |          |                |           |            |             |    |
|            |                      |             |          |                |           |            |             |    |
|            |                      |             |          |                |           |            |             |    |
|            | Cuarda               | -           |          |                |           | Cancolar   |             |    |

Nombre: Nombre del perfil.

Fecha de comienzo: Fecha en que la configuración del perfil tiene validez.

Fecha de finalización: Fecha en la que la configuración del perfil dejar de tener validez.

Recordar Usuario: Activado los clientes que se conecte y desconecte de la Wifi no tendrán que volver a validarse al HS.

Máximas conexiones simultaneas: Cantidad de dispositivos que puede usar un mismo usuario.

Limitar la sesión por inactividad: Si el usuario se ha validad, pero no está haciendo nada para que el HS no consuma recursos cierra la sesión.

Limitar la duración de la conexión: Permite determinar si el perfil será de un tiempo determinado. La duración se establece en segundo. Si queremos que el perfil solo dure

1h pondremos 3600.

Act.Inmediata: Activado una vez el usuario es creado el tiempo de duración empieza.

Modo Monedero: Si el usuario se desconecta solo cuenta el tiempo que ha estado conectado.

Limitar el tráfico de datos: Activado se podrá limitar el tráfico. Podemos asignar un máximo de subida y de bajada, así como la cantidad de máxima que el usuario puede usar de datos. KB, MB o GB.

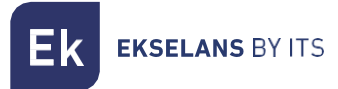

# Usuarios

| Ek HotspotManager                           | =                                           | admin + Español +                         |
|---------------------------------------------|---------------------------------------------|-------------------------------------------|
| ADMINISTRACIÓN                              | Usuarios                                    |                                           |
| 🔮 Usuarios 🛛 <                              | Lleurrice                                   |                                           |
| PUNTO DE ACCESO                             | Usuality                                    |                                           |
| ot Configuración principal <                | ■ Id Nombre Apellidos de mail Ticket Perfil | II Direction Pais                         |
| 🗞 Perfiles <                                | usuario                                     | Teléfono Número de Habitación             |
| 🔺 Usuarios 🗸 🗸                              | 102 Autogenerated User 9028352450 libre     | Campo configurable 1 Campo configurable 2 |
| O Crear Usuario                             | 103 Autogenerated User 9775985388 libre     |                                           |
| Crear Varios Usuarios     Eliminar Linuario | 104 Autogenerated User 4389549519 libre     | Información Adicional                     |
| O Descargar Lista de Usuarios               | 106 Autogenerated User 2456310857 libre     |                                           |
| O Enviar Tickets                            | 106 Autogenerated User 2569485854 libre     |                                           |
| O Generar Tickets QR                        |                                             |                                           |
| Coloria                                     |                                             |                                           |

Muestra el listado de todos los usuarios, así como su breve información y si están activos e inactivos. En el menú de la izquierda encontráremos varias opciones.

#### Crear usuario

| Nombre                | Apellidos            |
|-----------------------|----------------------|
| Nombre de usuarlo     | Perfil               |
|                       | lbre •               |
| Contraseña            | Confirmar Contraseña |
| <b>₽</b>              | 41                   |
| E-mail                | Teléfono             |
| 2                     | <i>u</i>             |
| Dirección             |                      |
| Ŷ                     |                      |
| Pais                  | Número de Habitación |
| 0                     | in                   |
| Campo configurable 1  | Campo configurable 2 |
|                       |                      |
| Información Adicional |                      |

Para crear el usuario bastara con rellenar el formulario de izquierda. Es importante destacar que el usuario ira vinculado a un <u>Perfil.</u> Dicho perfil marcara y determinara las restricciones de uso al usuario.

#### Crear varios usuarios

Esta opción es la denominada con anterioridad "Ticket". Permite crear usuarios de forma masiva y vincularlos a un <u>Perfil</u> concreto. Ej: 9499826726

| Usuarios              | 2        |
|-----------------------|----------|
| Número de Usuarios    |          |
| 2                     |          |
| Perfil                |          |
| libre                 |          |
|                       |          |
| Crear Varios Usuarios | Cancelar |

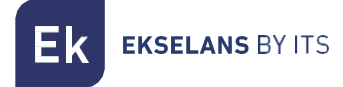

#### Descargar lista de usuarios

Permite exportar los usuarios seleccionados en diferentes formatos para su posterior procesamiento. Es también posible determinar la cantidad de información a exportar.

| Descargar Lista de Us | uarios               | ×                     |
|-----------------------|----------------------|-----------------------|
| Campos a mostrar      |                      |                       |
| ✓ Id usuario          | Nombre               | Apellidos             |
| Nombre de usuario     | Ticket               | Perfil                |
| E-mail                | Teléfono             | Dirección             |
| Pais                  | Número de Habitación | Información Adicional |
| Formato de salida     |                      |                       |
| Archivo Pdf           |                      |                       |
| Archivo de texto TXT  |                      |                       |
| Archivo CSV           |                      |                       |
| Archivo Excel XLS     |                      |                       |
| Generar Archiv        | ro                   | Cancelar              |

#### Enviar tickets

Es posible enviar por correo electrónico los datos para poder acceder al HS a los clientes. Es necesario tener configurado los datos de correo electrónico del cliente, así como los datos de envió por SMTP.

| Enviar Tickets    | ×        |
|-------------------|----------|
| Lenguaje          |          |
| English           | *        |
| Mensaje de E-mail |          |
| Standard          | •        |
|                   |          |
| Enviar Tickets    | Cancelar |

#### Generar tickets QR

Permite generar los "Tickets" de los usuarios seleccionados para poder imprimirlos.

| Lenguaje   |                     |               |         |  |
|------------|---------------------|---------------|---------|--|
| English    |                     |               |         |  |
| Formato o  | le salida           |               |         |  |
| • Todos lo | s tickets en un arc | chivo         |         |  |
| Cada tic   | ket en un archivo   |               |         |  |
| Todos lo   | s tickets en un arc | chivo para im | presión |  |

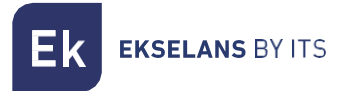

## **Estado**

Esta pantalla monitoriza en tiempo real el HS. Muestra los clientes conectados con su información relevante.

El grafico en tiempo real muestra el tráfico que está procesando actualmente el HS.

| 100.44 PT                   |                   |               |              |               |                         | admin 🔫      | Español 👻     |
|-----------------------------|-------------------|---------------|--------------|---------------|-------------------------|--------------|---------------|
| ADMINISTRACIÓN Est          | ado               |               |              |               |                         |              |               |
| 🐮 Usuarios <                | tórico            |               |              |               |                         |              |               |
| PUNTO DE ACCESO             | ioneo             |               |              |               |                         |              |               |
| 🕫 Configuración principal < | 1                 |               |              |               |                         |              |               |
| 🗞 Perfiles 🗸                | 0.8               |               |              |               |                         |              |               |
| 🔺 Usuarios 🛛 <              | 0.6               |               |              |               |                         |              |               |
| Estado                      | 0.4               |               |              |               |                         |              |               |
| 🖮 Estadísticas <            | 0.2               |               |              |               |                         |              |               |
|                             | 0                 |               |              |               |                         |              |               |
|                             | ģ.                |               |              |               |                         |              | þ             |
| _                           |                   |               |              |               |                         |              |               |
|                             | Reset Zoom        |               | Borrar Graf. |               |                         |              |               |
| Usu                         | uarios Conectados |               |              |               |                         |              |               |
| ld                          | Nombre de         | Perfil Direct | tión IP      | Dirección Mac | Inicio de sesión Bytes  | recibidos B  | rtes enviados |
| IU IU                       | usuario           | Direct        |              | Direction mac | micio de sesión - Bytes | recibidos Bj | tes enviauos  |

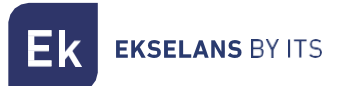

# **Estadísticas**

El HS está preparado para poder registrar todos los datos de los clientes para poder cumplir la normativa europea 2016/679.

En esta pantalla podremos filtrar dichos registros en base a diferentes valores de búsqueda.

El campo URL mostrara todos los sitios a los que los clientes han accedido.

# NOTA: Cualquier URL directa o indirecta. Cuando cargamos una dirección web esta carga varias direcciones para representar la página vista. Dichas direcciones también serán almacenadas.

| Ek HotspotManager                                  | =                    |               |                         |   |               |       |                  |                 | admi                 | n 👻 Español 👻     |
|----------------------------------------------------|----------------------|---------------|-------------------------|---|---------------|-------|------------------|-----------------|----------------------|-------------------|
| ADMINISTRACIÓN                                     | Estadísticas         |               |                         |   |               |       |                  |                 |                      |                   |
| 🖶 Usuarios 🛛 🔇                                     | Filtrar estadísticas |               |                         |   |               |       |                  |                 |                      |                   |
| PUNTO DE ACCESO                                    | Fecha                |               |                         |   |               | Url   |                  |                 |                      |                   |
| of Configuración principal <                       | 2019-                | 03-18 00:00:0 | 0 - 2019-03-20 17:34:00 | 1 |               | Todos |                  |                 |                      |                   |
| 🚳 Perfiles 🔹 🤇                                     | Nombre de usuario    |               | Perfiles                |   | Dirección IP  |       | Dirección Mac    |                 |                      |                   |
| 🛓 Usuarios 🔹 🔍                                     | Todos                | *             | Todos                   | * | Todos         | *     | Todos            | · •             | Establecer Filtro    | Quitar Filtro     |
| 👩 Estado                                           | Estadísticas         |               |                         |   |               |       |                  |                 |                      |                   |
| 🖿 Estadísticas 🗸 🗸                                 | Nombre de<br>usuario | Perfil        | Dirección IP            |   | Dirección Mac |       | Inicio de sesión | Final de sesión | n Bytes<br>recibidos | Bytes<br>enviados |
| O Gen. Informe de Estadísticas                     |                      |               |                         |   |               |       |                  |                 |                      |                   |
| <ul> <li>O Gestionar Copias de Segurida</li> </ul> |                      |               |                         |   |               |       |                  |                 |                      |                   |

Una vez establecido los diferentes elementos se nos mostrara los usuarios que cumplen con el criterio de búsqueda.

#### Gestor de seguridad

Permite descargar las copias de seguridad y eliminarlas. Muestra también el espacio libre en el disco duro.

| Nombre del archivo            | Fecha de 🛛 👫<br>Creación |           |   |          |   |
|-------------------------------|--------------------------|-----------|---|----------|---|
| database_backup_2018073100000 | 2018-07-31 00:00:00      | 0 1.2 KB  | * | 1        | Û |
| database_backup_2018083100000 | 2018-08-31 00:00:00      | 1.2 KB    | * | 1        | Ŵ |
| database_backup_2018093000000 | 2018-09-30 00:00:0       | 1 90.5 KB | * | 1        | Ŵ |
| database_backup_2018103100000 | 2018-10-31 00:00:00      | 0 1.2 KB  | * | <u>±</u> | Ŵ |
| database_backup_2018113000000 | 2018-11-30 00:00:00      | 1.2 KB    | * | 1        | Ŵ |
| database_backup_2018123100000 | 2018-12-31 00:00:00      | 1.2 KB    | * | 1        | Ŵ |
| database_backup_2019013100000 | 2019-01-31 00:00:0       | 1 1.2 KB  | * | 1        | ŵ |
| database_backup_2019022800000 | 2019-02-28 00:01:22      | 2 16.5 MB | * | 1        | ŵ |

Espacio libre en disco: 98.95 GB

### **Conectar Hotspot al Facebook**

La URL de Facebook Hotspot es la <u>https://developers.facebook.com/apps/</u>. Para conectar el **Hotspot** a **Facebook** siga los siguientes pasos:

1. Agregar una nueva aplicación en el Facebook.

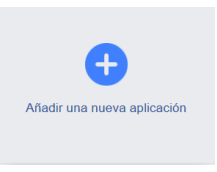

2. Creamos el identificador.

| Empleza a integr  | ar Facebook en tu aplic | ación o sitio web |  |
|-------------------|-------------------------|-------------------|--|
| Nombre para mo    | strar                   |                   |  |
| EK Hotspot        |                         |                   |  |
| Correo electrónic | o de contacto           |                   |  |
| distantin in the  |                         |                   |  |
|                   |                         |                   |  |

3. Obtenemos el identificador.

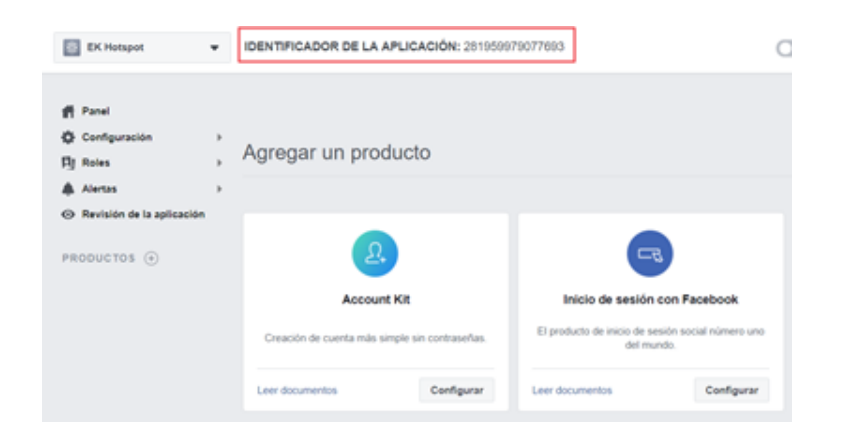

#### IDENTIFICADOR DE LA APLICACIÓN: 281959979077693

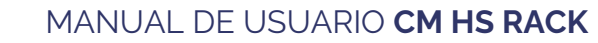

4. Pulsamos en inicio de sesión con Facebook.

**EKSELANS** BY ITS

| Inicio de sesión con l                                          | acebook    |  |  |  |
|-----------------------------------------------------------------|------------|--|--|--|
| El producto de inicio de sesión social número uno<br>del mundo. |            |  |  |  |
| Leer documentos                                                 | Configurar |  |  |  |

5. Seleccionamos App WEB.

| a el inicio rápid              | o para agregar Inicio de | e sesión con Faceb<br>apl | icación. Plicación. P | ara empezar, selecci | ona la plataforma de l |
|--------------------------------|--------------------------|---------------------------|-----------------------|----------------------|------------------------|
|                                | ios                      | Android                   | Web                   | Otra                 |                        |
| 1. Infórmanos<br>Proporciónano | sobre tu sitio web       |                           |                       |                      | •                      |
| URL del sit                    | tio web                  |                           |                       |                      |                        |
|                                |                          |                           |                       |                      | Save                   |

Introducimos la URL que es la misma que está dentro Hotspot.

| Hotspot Name     |
|------------------|
| Hotspot by EK    |
| Default Language |
| English          |

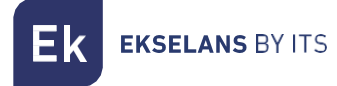

6. Vamos a configuración y después a configuración básica.

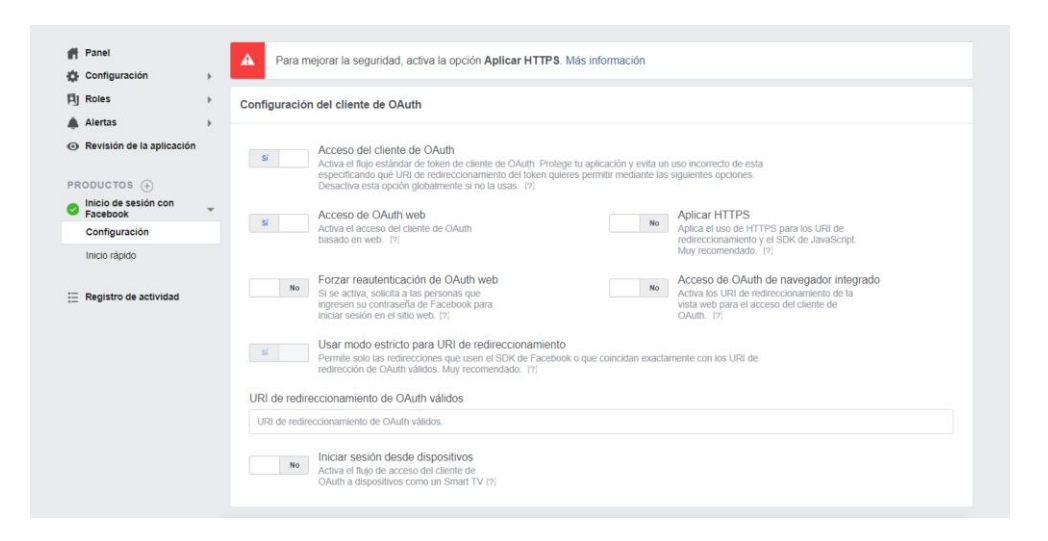

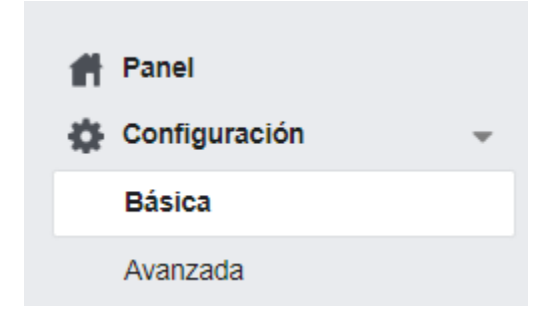

Configuramos el dominio de la aplicación y el URL de política de privacidad

| Identificador de la aplicación                                                      | Clave secreta de la aplicación                                       |                         |  |
|-------------------------------------------------------------------------------------|----------------------------------------------------------------------|-------------------------|--|
| 281959979077693                                                                     | ******                                                               | Mostra                  |  |
| Nombre para mostrar                                                                 | Espacio de nombres                                                   |                         |  |
| EK Hotspot                                                                          |                                                                      |                         |  |
| Dominios de la aplicación                                                           | Correo electrónico de contacto                                       |                         |  |
| ekselansbyits com =                                                                 | victor.abrate@gmail.com                                              |                         |  |
| URL de la Política de privacidad                                                    | URL de Condiciones del servicio                                      |                         |  |
| http://ekselansbyits.com/                                                           | Condiciones del servicio del cuadro de diálogo de inicio de sesión e |                         |  |
| cono de la aplicación (1.024                                                        | Categoría                                                            |                         |  |
| (1.024)                                                                             | Utilidad y productividad +                                           |                         |  |
| 1024 x 1024                                                                         | Obtén más información sobre las categoría                            | as de aplicaciones aquí |  |
| Uso comercial<br>Esta aplicación usa las herramientas o los datos de Facebook para: |                                                                      |                         |  |
| <ul> <li>Mantener mi propio negocio</li> </ul>                                      |                                                                      |                         |  |
| Proporcionar servicios a otros negocios                                             |                                                                      |                         |  |

ITS Partner O.B.S S.L · Av. Cerdanyola 79-81 Local C 08172 Sant Cugat del Vallés · Barcelona (España) Telf: +34935839543 · info@ek.plus · www.ek.plus

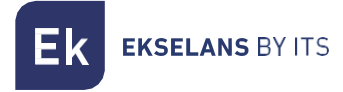

7. Publicamos y aceptamos la publicación.

| EK Hotspot | IDENTIFICADOR DE LA APLICACIÓN: 281959979077693                                                                                                    | <b>Estado:</b> en desarro |  |  |
|------------|----------------------------------------------------------------------------------------------------|---------------------------|--|--|
| ſ          | ¿Hacer pública la aplicación?                                                                                                    | ×                         |  |  |
|            | ¿Seguro que quieres publicar la aplicación?<br>Recuerda que debes enviar la aplicación para su revisión antes de<br>publicarla si usa permisos o funciones que requieren este proceso.<br>Más información |                           |  |  |
|            | Cancelar                                                                                                    | Confirmar                 |  |  |

8. Ponemos el identificador en nuestro Hotspot.

| Access Mode                                       |                 |  |  |  |  |
|---------------------------------------------------|-----------------|--|--|--|--|
| <ul> <li>Access with User and Password</li> </ul> |                 |  |  |  |  |
| <ul> <li>Access with Ticket</li> </ul>            |                 |  |  |  |  |
| <ul> <li>Access with Facebook</li> </ul>          | 922218297938835 |  |  |  |  |
| <ul> <li>Access with registration</li> </ul>      |                 |  |  |  |  |

9. Resultado final primera foto.

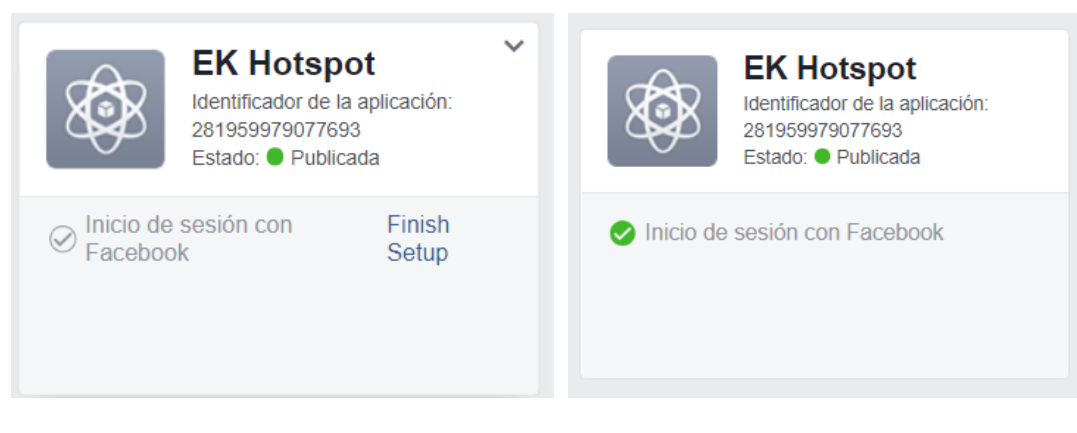

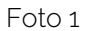

Foto 2

Minutos más tarde ha de quedar como en la segunda foto.